## ◎デジタル利用券の登録方法について

## ◎ホーム画面への追加方法について

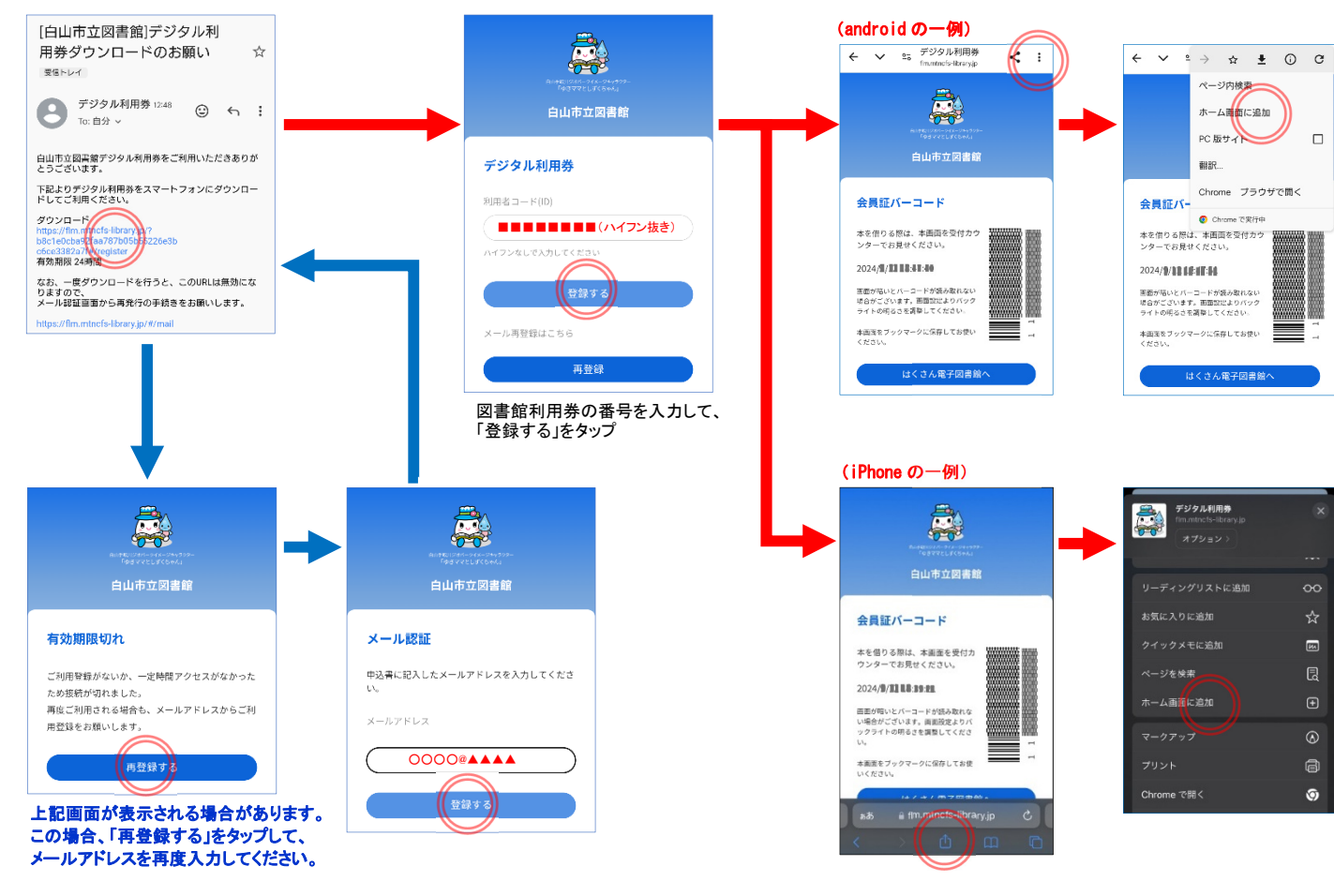